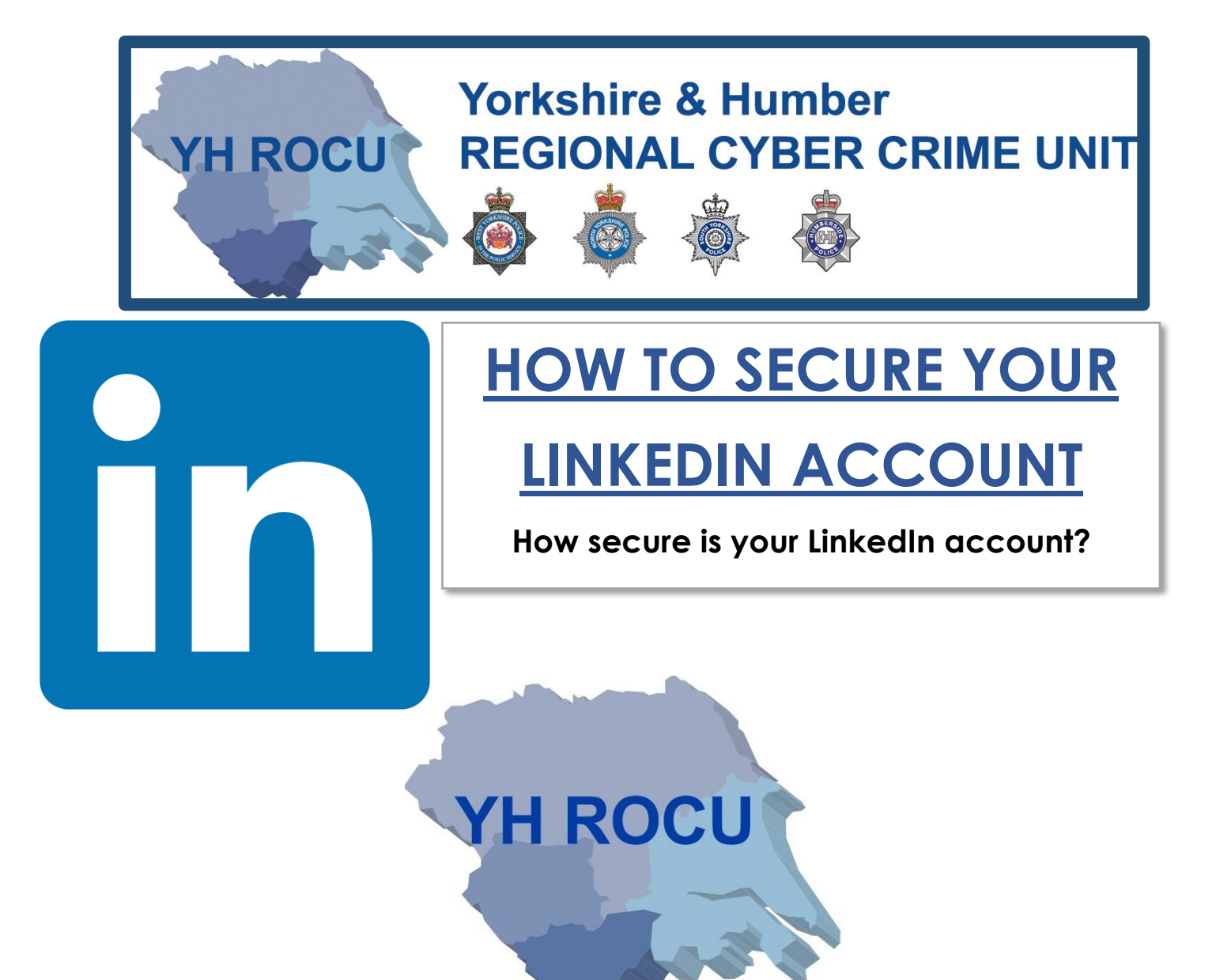

The Yorkshire and Humber Regional Cyber Crime Unit (RCCU) protect team have produced this documentation regarding public LinkedIn safety. This document demonstrates the options available to users. There are step-by-step instructions on how to view and change your preferences throughout your account settings. The options you choose are personal preference. This document contains recommendations for your settings and shows you how to access them.

\*Please note: the following screenshots were taken at the linkedin.com site. These instructions may differ on a mobile or tablet application.

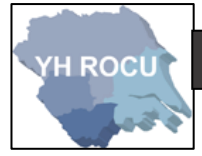

Account:

- **1** Sign in to your LinkedIn account <u>here.</u>
- 2 Upon logging into LinkedIn, you will be directed to your accounts Home page.

Look in the top right corner of your screen to find the following options:

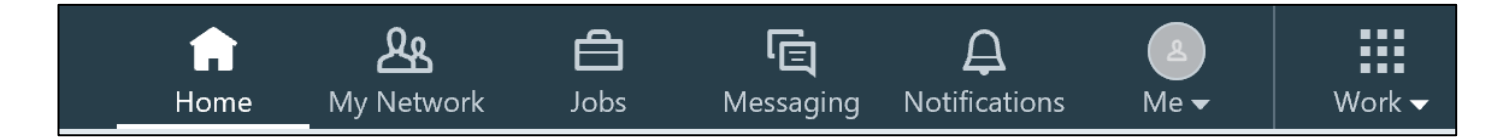

3 By selecting the User Icon, a dropdown menu will be displayed where you should select

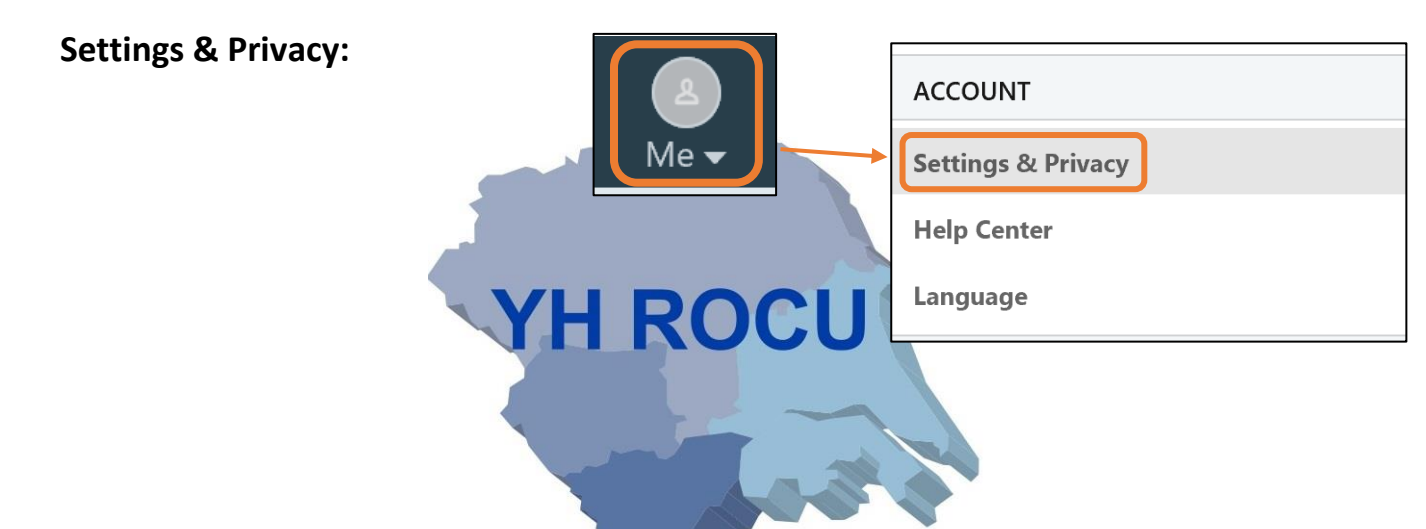

4 We have now accessed your account settings:

| ogin and security          | Login and security                                     |                                 |
|----------------------------|--------------------------------------------------------|---------------------------------|
| lite preferences           | Email addresses                                        | Change                          |
| Subscriptions and payments | Add or remove email addresses on your account          | 1 email address                 |
| Partners and services      | Phone numbers                                          | Change                          |
| Account management         | Add a phone number in case you have trouble signing in | 0 phone numbers                 |
|                            | Change password                                        | Change                          |
|                            | Choose a unique password to protect your account       | Last changed: September 4, 2018 |
|                            | Where you're signed in                                 | Change                          |
|                            | See your active sessions, and sign out if you'd like   | 3 active sessions               |
|                            | Two-step verification                                  | Change                          |
|                            | Activate this feature for enhanced account security    | Off                             |

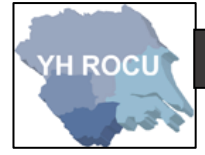

### Login and security:

1 Choose the following option in the account settings on the left:

Login and security

2 This section can be edited by you!

Below we have covered the 'Login and security' settings and our suggestions for you and your cyber safety.

### Phone Number:

By adding a **phone number** to your LinkedIn account adds security in case you have any troubles signing in:

| Phone numbers<br>Add a phone number in case you have trouble signing in                                                                                                    | CU                                                                                               |
|----------------------------------------------------------------------------------------------------|--------------------------------------------------------------------------------------------------|
| You haven't added any phone numbers yet.<br>Your phone number helps us keep your account secure. It also helps people<br>who already have your number discover and connect with you.<br>Country<br>United Kingdom | Type your phone number<br>into the box and wait for<br>a verification code to be<br>sent to you. |
| New phone number<br>07<br>We'll send a code to this number - you'll need it for the final<br>step.<br>Cancel Send code                                                                                            |                                                                                                  |

After **clicking 'Send code'** you will be asked to enter your account password to ensure you are the user making the changes.

You then need to enter the code, which will be sent to the phone number you have entered, and the number will be verified/added.

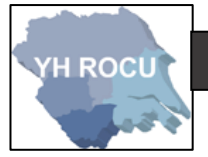

## Changing your password:

Following the onscreen instructions-

Add your current password, then your new password and retype your new password.

By **selecting the tick box,** you will have to sign in on all devices with your new password.

Press **Save** after entering the passwords.

# Change password Choose a unique password to protect your account Choose a password that will be hard for others to guess. Type your current password Type your new password Retype your new password Retype your new password Retype all devices to sign in with new password Save

### Where you're signed in:

| Where you're signed in                                                                                                    | Close                                                          |  |
|----------------------------------------------------------------------------------------------------|----------------------------------------------------------------|--|
| See your active sessions, and sign out if you'd like                                                                                                    | 3 active sessions                                              |  |
| You're currently signed in to 3 sessions.                                                                                                    |                                                                |  |
| Here's a list of all the places you're signed into LinkedIn right now. You can<br>see details about each session, sign out of individual sessions, or sign out of<br>everywhere at once. You can also sign out of apps you've authorized with<br>LinkedIn from the <b>Permitted services</b> setting. | The number of devices with your LinkedIn account signation in. |  |

This section helps you be aware of where your LinkedIn account is being accessed; the approximate location, the web browser and operating system.

| Last accessed | Details                                                     |          |         |
|---------------|-------------------------------------------------------------|----------|---------|
| 1 day ago     | Ossett, Wakefield, United Kingdom<br>(Approximate location) | Sign out | Details |
|               | Mobile Safari on iOS                                        |          |         |
| 28 days ago   | Rothwell, Leeds, United Kingdom<br>(Approximate location)   | Sign out | Details |
|               | Safari on Mac OS X                                          |          |         |
|               |                                                             |          |         |

Using the **Sign out** function allows you to control the sessions.

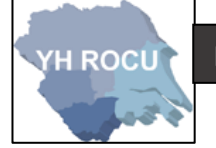

The following box will appear upon **clicking** the **Sign out** option.

You will be required to enter your **password** then **click 'End session'**:

The session <u>will be removed</u> from the list of sessions and the active sessions number will alter.

|                                      | Sign out                                           | Details                                                             |                                                                                                    |                   |
|--------------------------------------|----------------------------------------------------|---------------------------------------------------------------------|----------------------------------------------------------------------------------------------------|-------------------|
| Enter your pa                        | ssword to end t                                    | his session                                                         | ×                                                                                                    |                   |
| Password                             |                                                    |                                                                     |                                                                                                    |                   |
|                                      |                                                    |                                                                     | ]                                                                                                    |                   |
| End sessio                           | n Forgot pa                                        | assword                                                             | _                                                                                                    |                   |
| Two-step ver                         | ification                                          |                                                                     |                                                                                                    |                   |
|                                      |                                                    | THE                                                                 |                                                                                                    |                   |
| This method p                        | orovides a do                                      | uble layer of ext                                                   | ra security to make it more diff                                                                       | icult for another |
| person to acce                       | ess vour acco                                      | ount.                                                               | Acres 6                                                                                                |                   |
|                                      | ,                                                  |                                                                     |                                                                                                    |                   |
| Click <b>'Turn On</b>                | <b>'</b> .                                         |                                                                     |                                                                                                    |                   |
| A verification                       | <u>code</u> will be                                | sent to the phon                                                    | e number you inputted <u>earlier.</u>                                                                  |                   |
| Two-step ve                          | rification                                         |                                                                     |                                                                                                    |                   |
| Activate this fea                    | ture for enhar                                     | nced account securi                                                 | ty                                                                                                    | ***               |
| Two-step                             | o verification i                                   | s turned off. Tur                                                   | n on                                                                                                   |                   |
| We will s                            | end a verificat                                    | ion code to your ph                                                 | one number ending in 🛑                                                                                 |                   |
| Turning t<br>We will th<br>with a ne | his feature on<br>hen require yo<br>w device or Li | will sign you out ar<br>u to enter a verifica<br>nkedIn mobile appl | nywhere you're currently signed in.<br>tion code the first time you sign<br>ication. <b>Learn more</b> |                   |

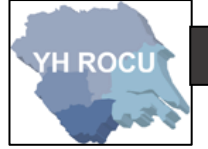

You will be required to <u>enter your password</u> for your LinkedIn account to make any changes.

| security      | For your security, enter your password to make this change | × |
|---------------|------------------------------------------------------------|---|
| Turn on       | Password                                                   | ך |
| our phone nun |                                                            |   |
| out anywhere  | Done Forgot password                                       |   |

You will need to enter the <u>verification code</u> that you have received to your chosen phone number.

You may need to click 'Resend code' if you haven't received it.

Then click 'Verify' after entering the code to successfully set up two-step verification.

| Two-step verification                               |                         |
|-----------------------------------------------------|-------------------------|
| Activate this feature for enhanced account security |                         |
| We've sent a verification code to                   |                         |
| +GB 44 (1997)                                       | Enter verification code |
| Enter verification code Resend code                 | *****                   |
| Cancel Verify                                       |                         |

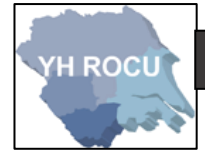

### Site Preferences:

1 Choose the following option in the account settings on the left:

Site preferences

2 | This section can be edited by you!

Below we have covered the 'Site preferences' settings and our suggestions for you and your cyber safety.

### Showing profile photos:

There are multiple options for who can see your LinkedIn account. We suggest that you review these options and decide based upon the usage of your account.

| Showing profile photos                 |                         |                       |
|----------------------------------------|-------------------------|-----------------------|
| Choose whether to show or hide profile | photos of other members |                       |
| Select whose photos you would          | like to see.            |                       |
| All LinkedIn members 🔻                 |                         |                       |
| No one                                 |                         | The drop-down         |
| Your connections<br>Your network       | <                       | <br>options available |
| All LinkedIn members                   |                         | are here.             |

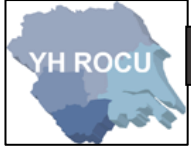

### Feed Preferences and Name, location and industry:

### **Feed preferences**

Make your feed your own

### Name, location, and industry

Choose how your name and other profile fields appear to other members

Consider reviewing your **Feed preferences** and your **Name**, **location and industry.** Edit your feed to make it unique and choose how your profile appears to other LinkedIn users.

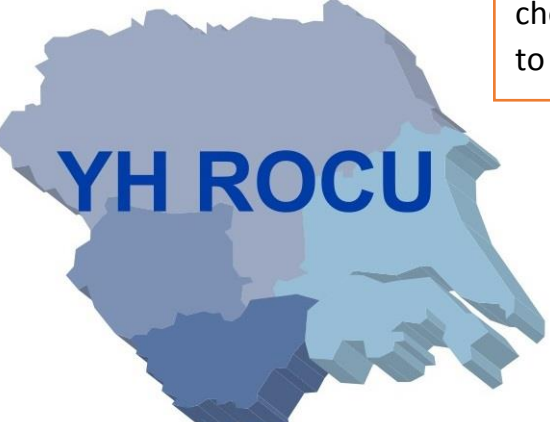

Partners and Services:

1 Choose the following option in the account settings on the left:

**Partners and services** 

2 | This section can be edited by you!

Below we have covered the 'Site preferences' settings and our suggestions for you and your cyber safety.

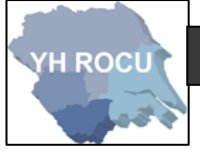

| Microsoft                                                                        | Close                |
|----------------------------------------------------------------------------------|----------------------|
| View Microsoft accounts you've connected to your LinkedIn account                | 0 connected accounts |
| You can control which Microsoft accounts you grant access to your LinkedIn data. |                      |
| You have not granted access to any Microsoft acccounts.                          |                      |
| Permitted Services                                                               | Change               |
| View services you've authorized and manage data sharing                          | 0 connected apps     |
| Twitter settings                                                                 | Change               |
| Manage your Twitter info and activity on your LinkedIn account                   | Not connected        |

You can also connect your LinkedIn account to a <u>Twitter</u> profile.

### Check all 3 options to see whether any applications are connected and to remove any

which you may not want to permit. YHROCU Privacy: Account Privacy Ads Communications

To view and edit the **Privacy** information you will need to change sections using the section

titles at the top of the page.

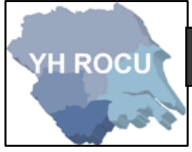

### How others see your profile and network information:

1 Choose the following option in the account settings on the left:

How others see your profile and network information

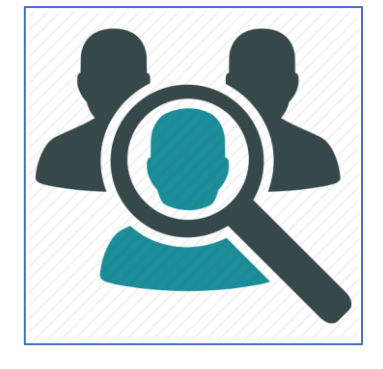

2 This section can be edited by you!

Below we have covered the 'How others see your profile and network information' settings and our suggestions for you and your cyber safety.

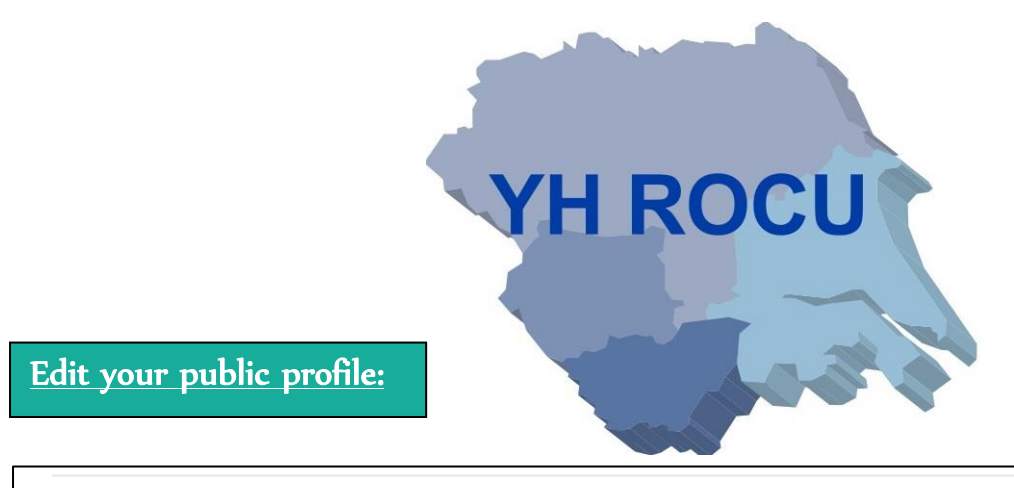

### Edit your public profile

Choose how your profile appears to non-logged in members via search engines or permitted services

Change

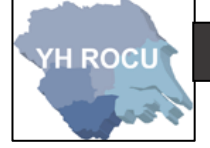

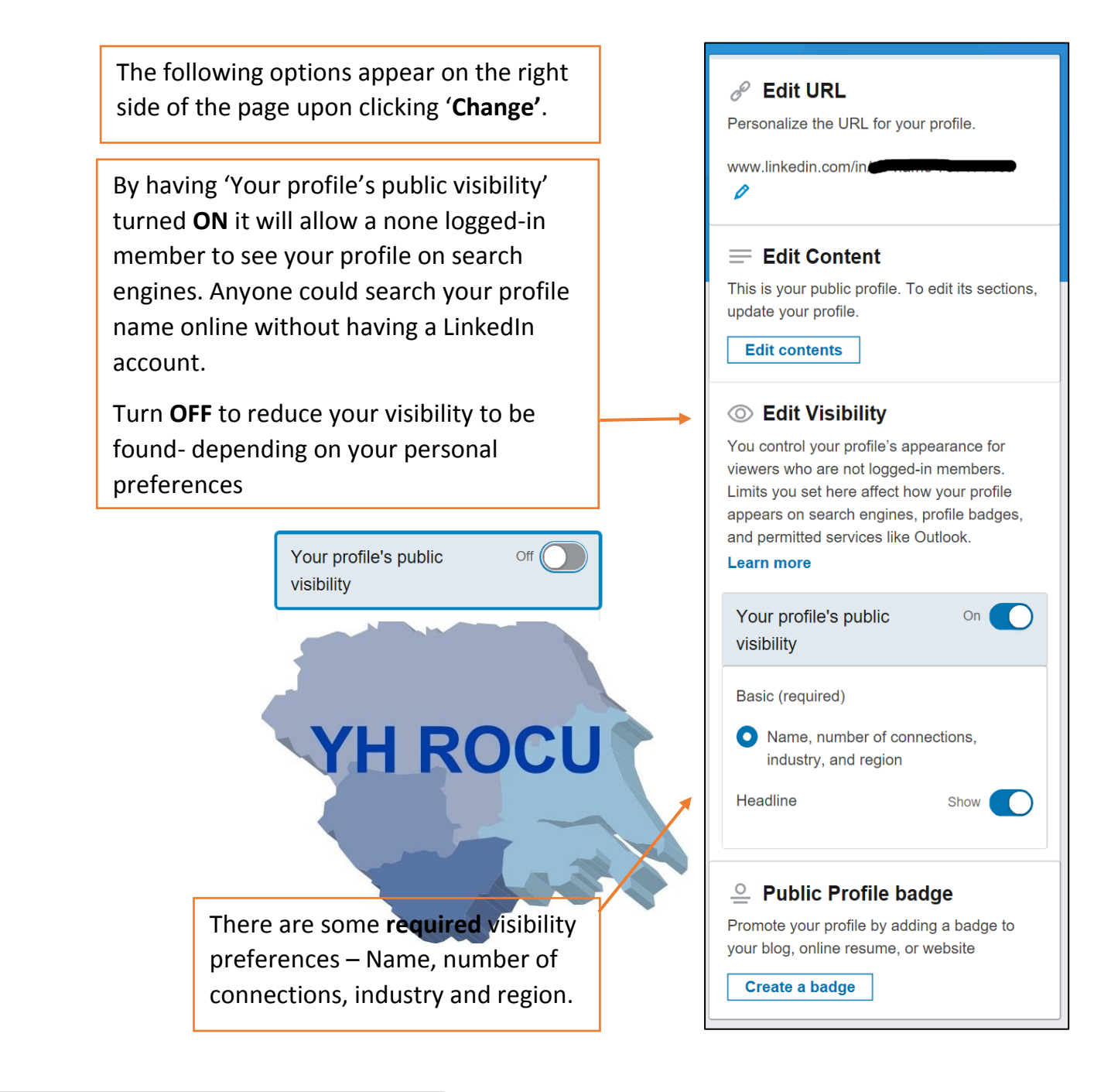

### <u>Who can see your connections:</u>

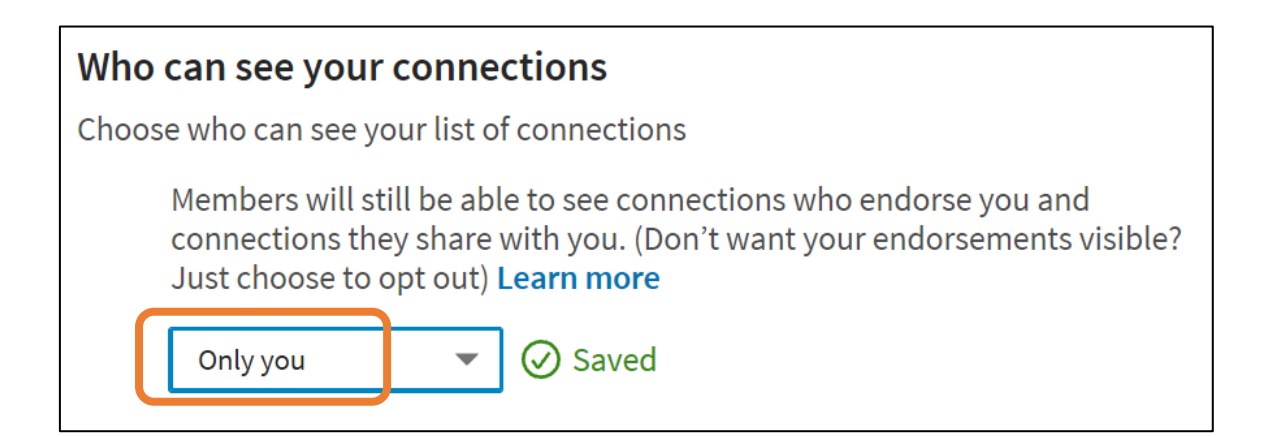

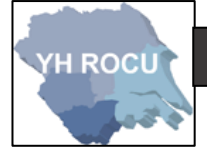

We recommend to stop your connections seeing your full contact list that you change this setting to '**Only you'**. It is personal preference depending on your purpose of use with a LinkedIn account.

### How others see your LinkedIn activity:

1 Choose the following option in the account settings on the left:

How others see your LinkedIn activity

2 | This section can be edited by you!

Below we have covered the 'How others see your LinkedIn activity' settings and our

suggestions for you and your cyber safety.

By choosing 'Anonymous LinkedIn

This option does not show the

be completely private.

your account.

Member' your LinkedIn account will

profiles of people who have viewed

Profile viewing options:

### Profile viewing options

Choose whether you're visible or viewing in private mode

Select what others see when you've viewed their profile

Your name and headline

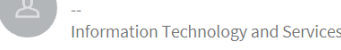

### Private profile characteristics

Someone in the Information Technology and Services industry

### Private mode

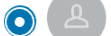

Anonymous LinkedIn Member

Selecting Private profile characteristics or Private mode will disable Who's Viewed Your Profile and erase your viewer history.

**Upgrade to Premium** to see all your viewers in the last 90 days while browsing in private mode.

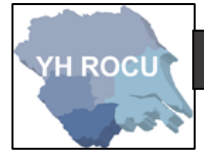

Manage active status:

You may wish to choose who can see when you are active on your LinkedIn account. Again,

this is personal preference depending upon multiple reason.

| Mana   | ge active status                                                                                          |
|--------|----------------------------------------------------------------------------------------------------|
| Choose | who can see when you are on LinkedIn                                                                      |
|        | • Your Connections only<br>Only your 1st-degree connections will be able to see when you are on LinkedIn. |
| (<br>A | <b>All LinkedIn members</b><br>All LinkedIn members will be able to see when you are on LinkedIn.         |
|        | No one<br>No one on LinkedIn will be able to see when you are on LinkedIn.                                |
| (      | Changes to this setting may take up to 30 minutes to take effect.                                         |

# YH ROCU

We recommend that either 'Your connections only' or 'No one' in comparison to anyone

being able to see when you're active ('All LinkedIn members').

How LinkedIn uses your data:

1 Choose the following option in the account settings on the left:

How LinkedIn uses your data

2 This section can be edited by you!

Below we have covered the 'How LinkedIn uses your data' settings and our suggestions for you and your cyber safety.

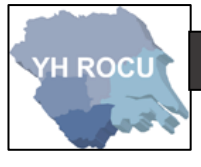

Manage your data and activity:

| Mana   | age your data and activity                                 |                      | Close           |
|--------|------------------------------------------------------------|----------------------|-----------------|
| Reviev | v the data that you've provided, and make changes if you'd | like                 |                 |
|        | September 6, 2018                                          |                      |                 |
|        | You added a phone number                                   |                      | ~               |
|        | September 4, 2018                                          |                      |                 |
|        | You opted in to emails containing updates,                 | promotions, and more | $\sim$          |
|        | September 4, 2018                                          |                      |                 |
|        | You changed your password                                  |                      | ~               |
|        | August 8, 2018                                             |                      |                 |
|        | You changed your password                                  |                      | $\sim$          |
|        | August 8, 2018                                             | You can review t     | he information  |
|        | We updated our Terms of Service                            | which LinkedIn h     | as stored about |
|        | August 8, 2018                                             | changes.             | even make       |
|        | You added an email address                                 |                      |                 |

Below is an example of the 'You added a phone number' dropdown. You can manage the

1 2

phone numbers and most other activities connected to your account by clicking 'Manage'

in the dropdowns.

Previous

| September 6, 2018<br>You added a phone number                                                             |       |
|----------------------------------------------------------------------------------------------------|-------|
| You added the phone number <b>(Construction</b> to your account. You can manage your phone nu<br>anytime. | mbers |
| Manage                                                                                                    |       |

Next >

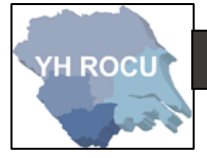

Download your data:

You can download the data which is archived on LinkedIn- this allows you to view all the

information which is stored through your account based upon the posts and information

you have provided.

| C    | ownload your data                                                                                                    |   |
|------|----------------------------------------------------------------------------------------------------|---|
| D    | ownload an archive of your account data, posts, connections, and more                                                                                               |   |
| Yo   | u can choose if you would like ' <b>The works</b> ' meaning all files or ' <b>Pick and choose</b> ' from the                                                        | Ĵ |
| list | provided. Then click ' <b>Request archive</b> '.                                                                                                    |   |
|      |                                                                                                    |   |
|      | Your LinkedIn data belongs to you, and you can download an archive any time. You can learn more about what data you can export by <b>visiting our Help Center</b> . |   |
|      | The works: All of the individual files plus more. Learn more                                                                                                    |   |
|      | Pick and choose: Select the data files you're most interested in. Learn more                                                                                        | , |
|      | Articles Connections                                                                                                    |   |
|      | Imported Contacts Messages                                                                                                    |   |
|      | Invitations Vrofile                                                                                                    |   |
|      | Recommendations Registration                                                                                                    |   |
|      | Request archive Your download will be ready in about 10 mins                                                                                                    |   |

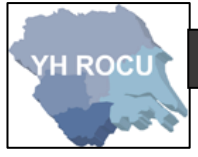

### Manage who can discover your profile:

We recommend for you to alter your discovery settings to **Nobody.** 

This means that your profile cannot be found using your email address or phone number

and will make your account more secure.

 Manage who can discover your profile from your email address
 Change Nobody

 Choose who can discover your profile if they are not connected to you but have your email address
 Nobody

 Manage who can discover your profile from your phone number
 Change Nobody

 Choose who can discover your profile from your phone number
 Change Nobody

### **Blocking and Hiding:**

YH ROCU

1 Choose the following option in the account settings on the left:

Blocking and hiding

Below we have covered the 'Blocking and hiding' settings and our

suggestions for you and your cyber safety.

# Blocking See your list, and make changes if you'd like You're not blocking anyone. Need to block or report someone? Go to the profile of the person you want to block and select "Block or Report" from the drop-down menu at the top of the profile summary. Note: After you've blocked the person, any previous profile views of yours and of the other person will disappear from each of your "Who's Viewed Your Profile" sections.

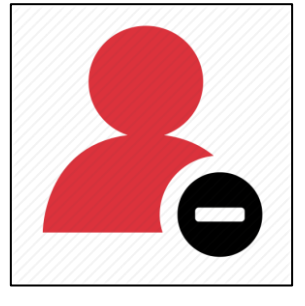

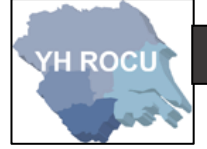

### Disclaimer:

Social Media sites are constantly changing. We advise you to check your settings and options on a regular basis to ensure they have not changed during updates and to ensure you are maintaining an elevated level of security.

The YHROCU and RCCU do not accept responsibility for any loss of breach arising from the use of this document. The document represents efforts to summarise the common knowledge existing at the time of writing and is a guide to the security features available to users of online social media services. The reader is advised to consult his or her corresponding organisation for operational guidance on security and best practice.

### For further documentations and information visit:

https://www.yhrocu.org.uk/departments/regional-cyber-crime-unit/

This document has been created by the **Protect Team** working in the Regional Cyber Crime Unit (RCCU).

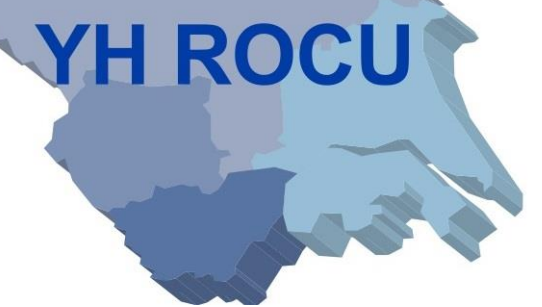